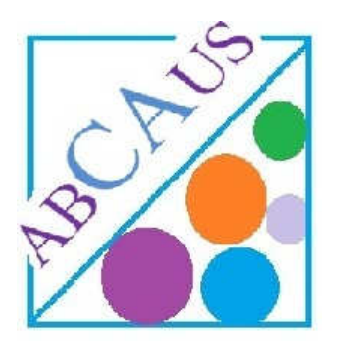

# How to enable Macros in Excel

Macro must be enabled to use the functions of excel utilities available at ABCAUS.

# **In Excel 2003 or earlier versions**

Go to Tools> >Macro>Security

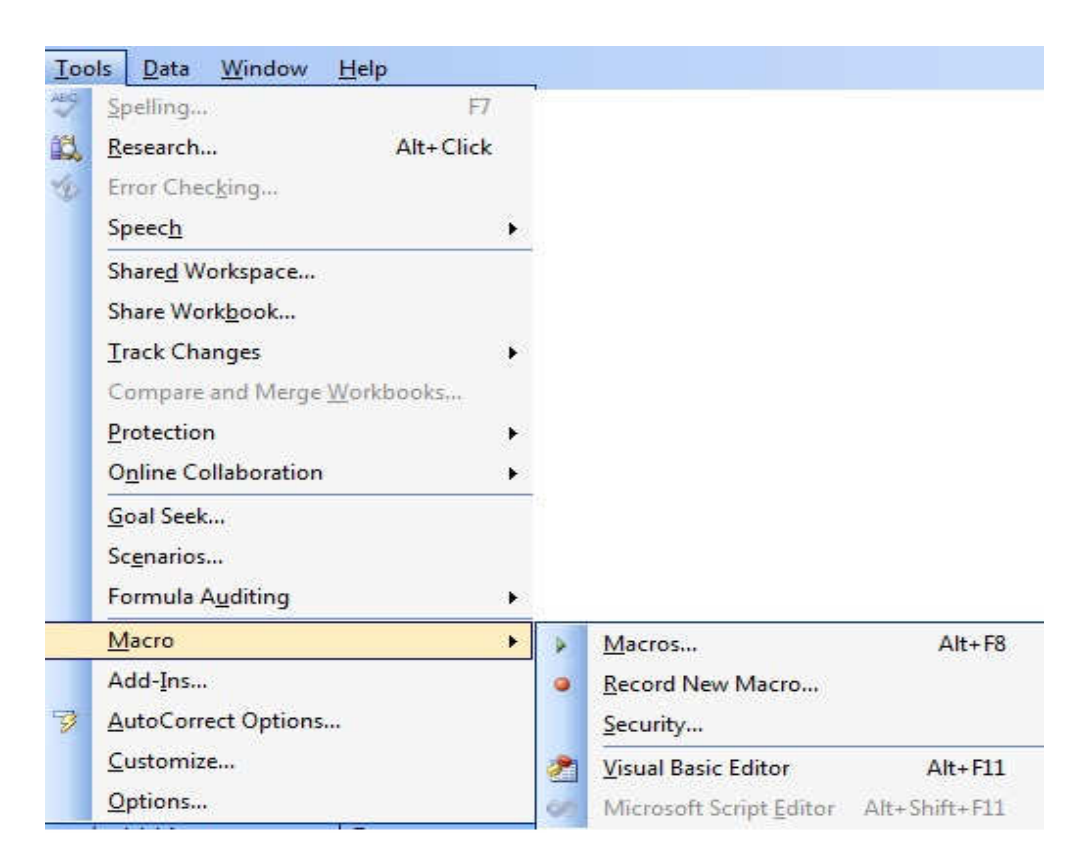

## Set macro Security to Medium

| curity                                                                                                    | La 🗸                                                                                                 |
|----------------------------------------------------------------------------------------------------|----------------------------------------------------------------------------------------------------|
| Security Level Trusted Publishers                                                                                                    | trusted locations will be allowed                                                                    |
| to run. All other signed and unsign<br>High. Only signed macros from trus<br>run. Unsigned macros are automat                                     | ed macros are disabled.<br>ited sources will be allowed to<br>ically disabled.                       |
| Medium. You can choose whether of macros.                                                                                                    | or not to run potentially unsafe                                                                     |
| <ul> <li>Low (not recommended). You are n<br/>unsafe macros. Use this setting on<br/>software installed, or you have che<br/>you open.</li> </ul> | lot protected from potentially<br>ly if you have virus scanning<br>ecked the safety of all documents |
|                                                                                                    |                                                                                                    |
|                                                                                                    |                                                                                                    |
|                                                                                                    |                                                                                                    |
|                                                                                                    | UK Cancel                                                                                            |

On File Opening you will be asked to enable macros, Choose Enable Macros

| Security Warning                                             |                                                              |                          |
|--------------------------------------------------------------|--------------------------------------------------------------|--------------------------|
| 'C:                                                          |                                                              | .xls" contains macros.   |
| Macros may contain viruses.<br>macros are legitimate, you mi | It is usually safe to disable<br>ght lose some functionality | macros, but if the<br>/. |
|                                                              |                                                              |                          |

### In Excel 2007 or later versions

Run Excel2007 then click Office Button at the topmost left

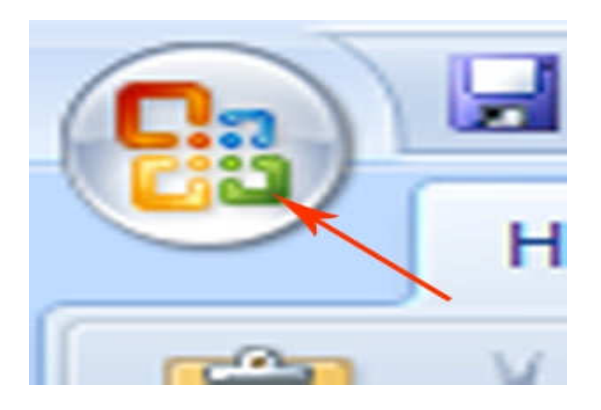

#### Go to Excel Option>Trust Centre>Trust Centre Settings>

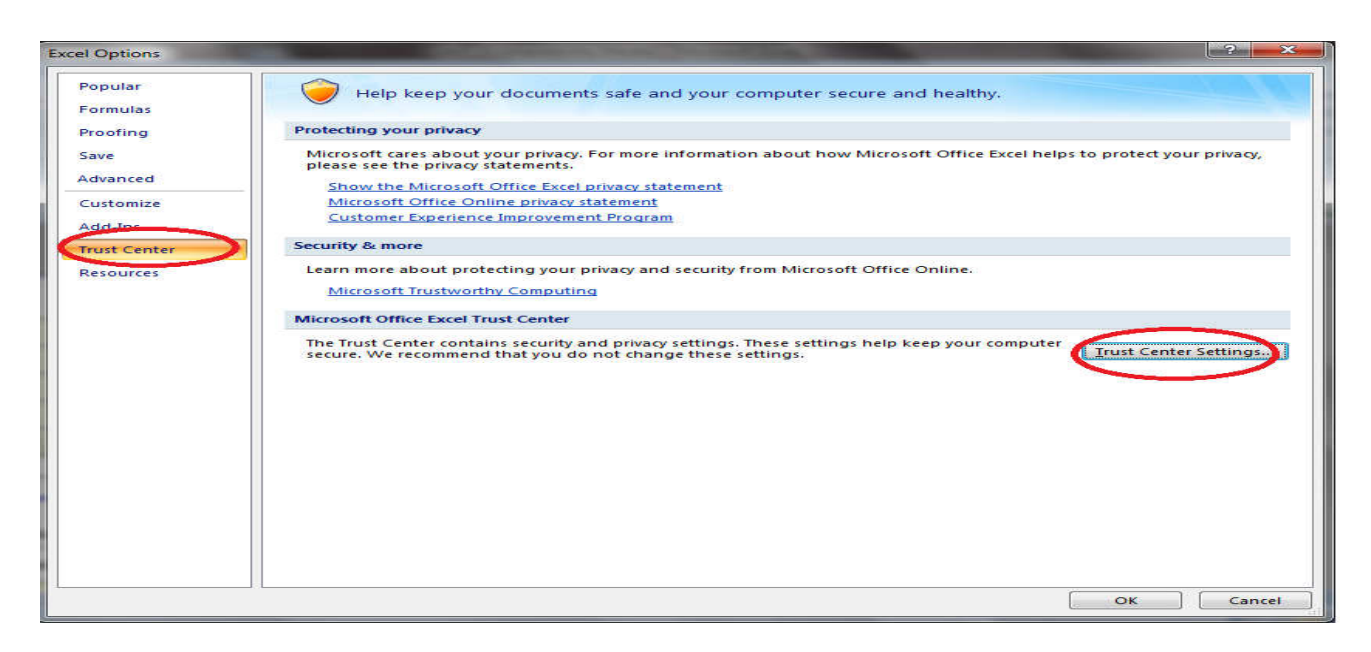

## Then Click on Macro Settings Left hand side tab

Then check the following two settings

Enable All Macros

Trust Access to the VBA Project Object Model

| Trusted Publishers | Macro Settings                                                          |
|--------------------|-------------------------------------------------------------------------|
| Trusted Locations  | For macros in documents not in a trusted location:                      |
| Add-ins            | Disable all macros without notification                                 |
| ActiveX Settings   | Disable all macros with notification                                    |
|                    | Disable all macros except digitally signed macros                       |
| Macro Settings     | Enable all macros (not recommended; potentially dangerous code can run) |
| Message Bar        | Developer Macro Settings                                                |
| External Content   | ✓ Trust access to the <u>VBA</u> project object model                   |
| Privacy Options    |                                                                         |

#### Click OK

Now you have enabled Macros.